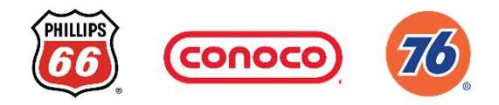

## PayPal/Venmo Cashier Training Guide

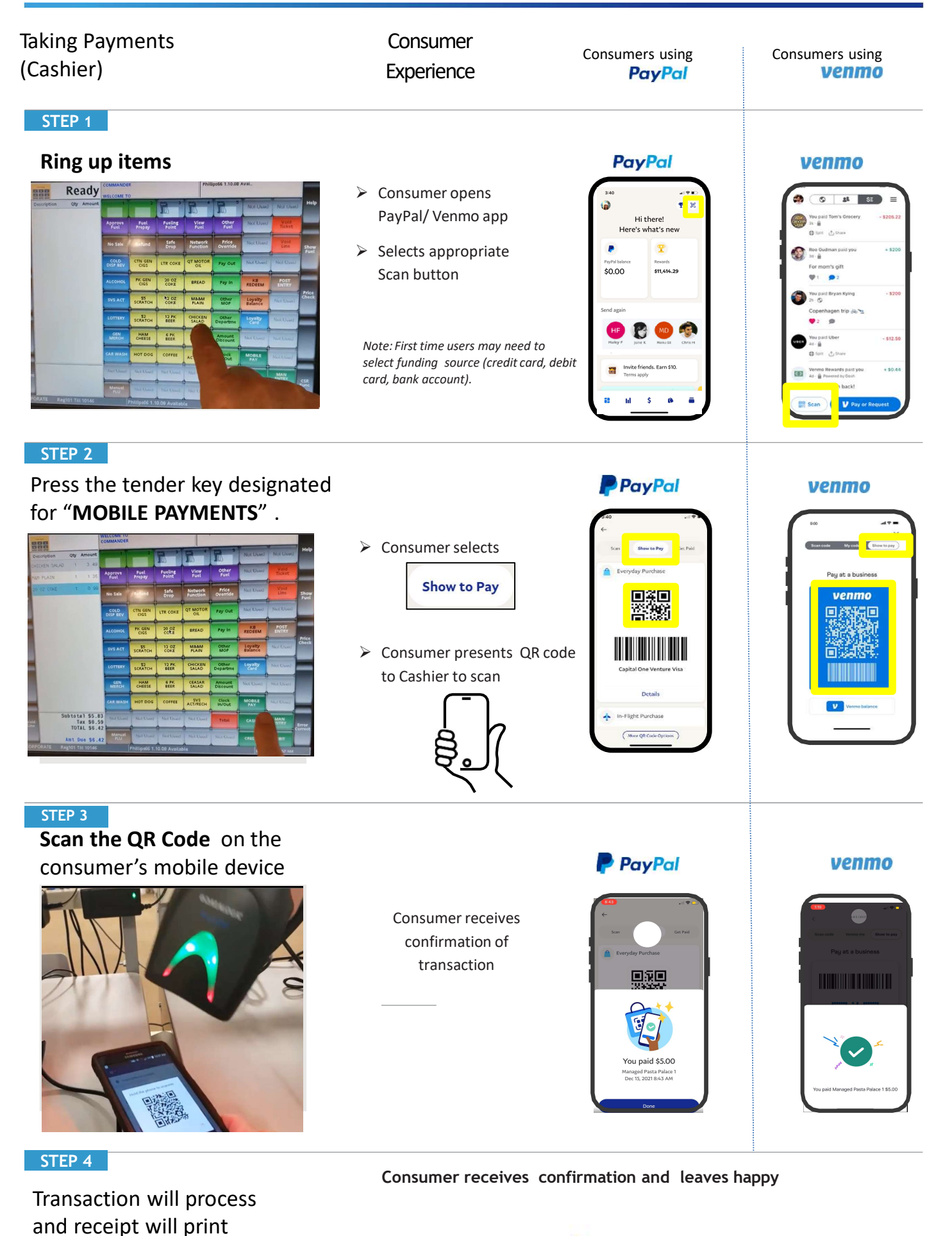

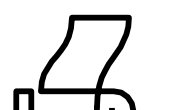

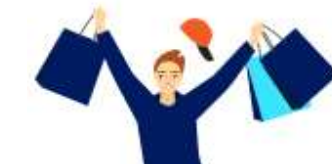

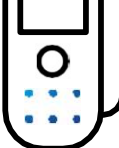

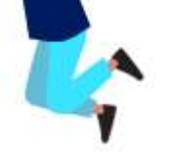

## Support

If there is a register issue contact the **Internal Help Desk** +1-800-IAM-DOWN or 1-800-426-3696

If the customer has a problem with their app, advise them to contact **PayPal Customer Service at +1-888-221-1161**.

First-time users may also have some additional risk steps to complete. Let the consumer know this is normal and request they complete these risk steps.

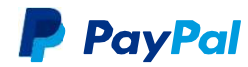

Employees will be given updates if changes occur.

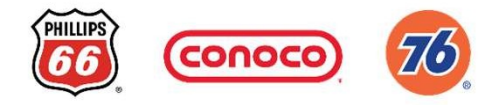

## PayPal/Venmo Cashier Training Guide

## **Consumer** Experience

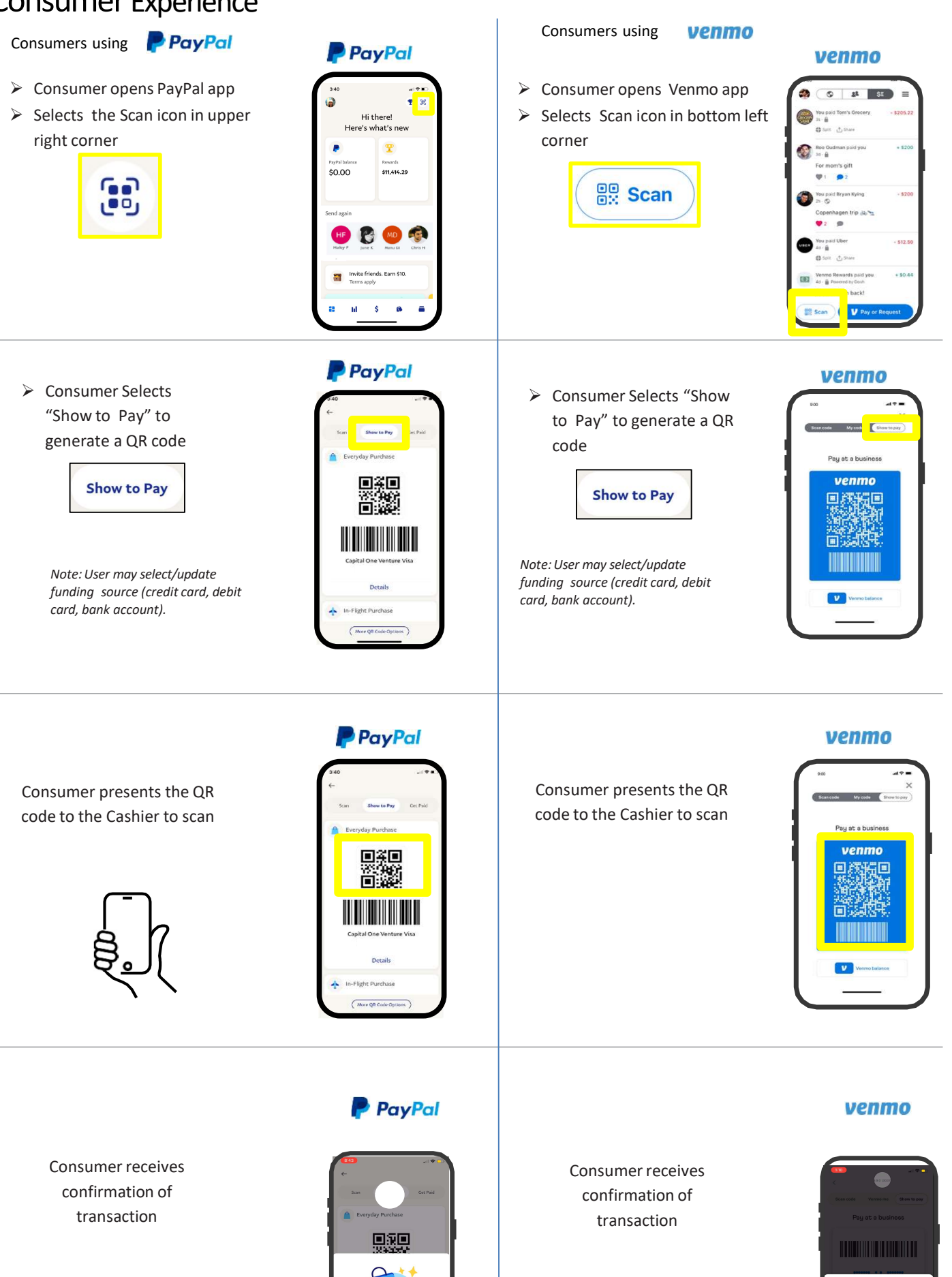

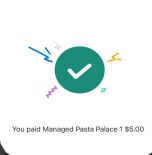

Consumer receives confirmation and leaves happy

You paid \$5.00 Managed Pasta Palace 1 Dec 15, 2021 8:43 AM

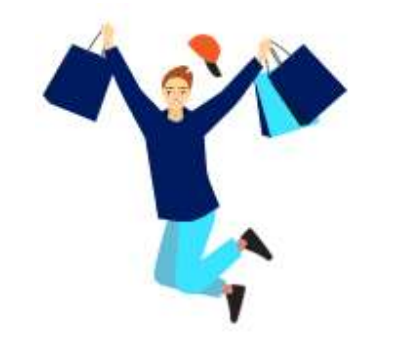

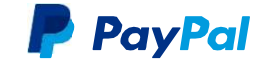